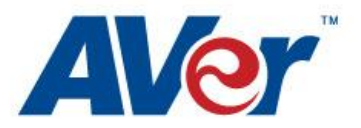

## How to Use the AVerVision Flash Plug-in with Promethean ActivInspire

- 1. Install A+ Suite (Office Plug-in, Flash Plug-in, AVerVision4). If you don't already have A+ Suite installed, you can download it from or website at http://www.averusa.com/education/support/tabcam.asp
- 2. Double click the .exe application to begin installation. After installation, the following webpage will open. Follow the steps listed to allow permissions for the Adobe Flash application to communicate with your document camera:

## Important Information:

For IE users; if you see the security popup "To help protect your security, Internet Explorer has restricted this webpage from running scripts or ActiveX controls could access your computer..." being displayed at the top of the page, please click on it and select "Allow Blocked Content..." and then select "Yes".

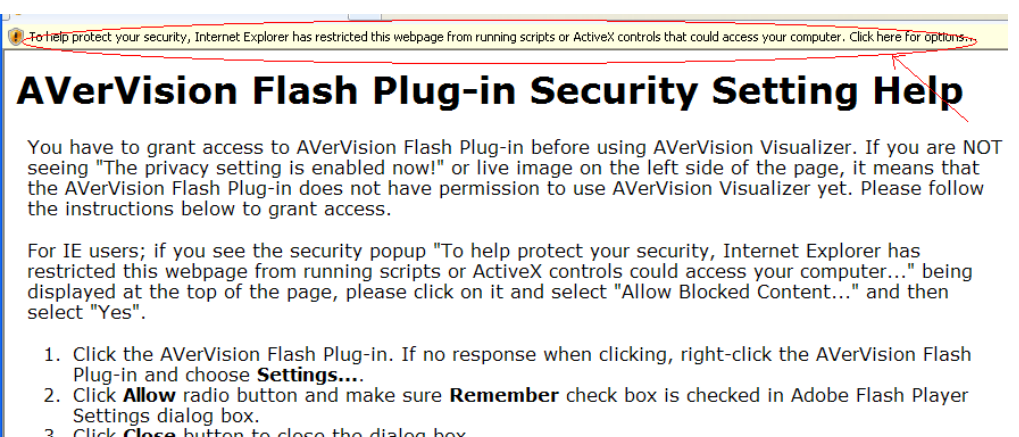

- 3. Click Close button to close the dialog box.
- 4. The AVerVision Flash Plug-in should show either "The privacy setting is enabled now!" or live image. If not, please contact support for assistance.
- 5. Now you are ready to use the AVerVision Flash Plug-in in 3rd party software.

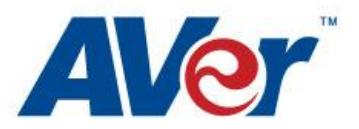

## **AVerVision Flash Interface Security Setting Help**

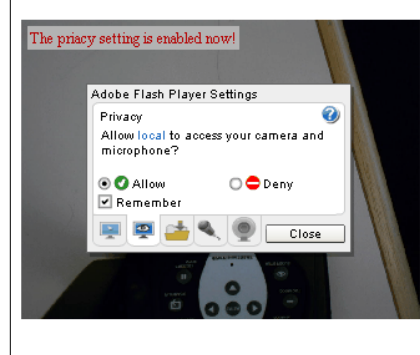

You have to grant access to AVerVision Flash Interface before using AVerVision Visualizer. If you are NOT seeing "Connecting..." or live image on the left side of the page, it means that the Flash Interface does not have permission to use AVerVision Visualizer yet. Please follow the instructions below to grant access.

- 1. Click the AVerVision Interface. If no response when clicking, right-click the Interface and choose **Settings...**.
- 2. Click **Allow** radio button and make sure **Remember** check box is checked in Adobe Flash Player Settings diaglog box.
- 3. Click Close button to close the dialog box.
- 4. The Flash Interface should show either "Connecting..." or live image now. If not, please contact support for assistance
- Now you are ready to use the Flash Interface in 3rd party software.

Copyright 1991-2010, AVerMedia All Rights Reserved.

- 3. Follow the instructions on the screen to enable Flash setting on your computer.
- 4. Restart your PC.
- 5. Launch ActivInspire.
- 6. Go to Insert > File ...

 Locate the "AVerVision Flash Plug-in" shortcut which should have been placed on your desktop during installation (if it is not there, you can navigate to C:\Program Files (x86)\AVer Information Inc\A+ Suite\AVerVision Flash Plug-in)

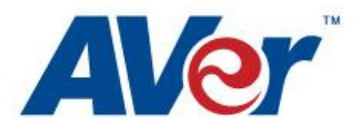

| Insert Flash Fi        | le                                |                              |              |     |        | ? 🗙    |
|------------------------|-----------------------------------|------------------------------|--------------|-----|--------|--------|
| Look in:               | 🗀 AVerVision Fla                  | ash Interface                | ~            | G 🤌 | •111 🥙 |        |
| My Recent<br>Documents | Adobe Flash Pla<br>DocCam Service | ayer<br>9<br>h Interface.swf |              | Å   |        |        |
| My Documents           |                                   |                              |              |     |        |        |
| My Computer            |                                   |                              |              |     |        |        |
| <b></b>                | File name:                        | AVerVision Flash I           | nterface.swf |     | *      | Open   |
| My Network             | Files of type:                    | Flash File (*.swf)           |              |     | *      | Cancel |

8. Select the "AVerVision Flash Plug-in.swf" file

- 9. Click Open
- 10. The Flash application will appear in the workspace:

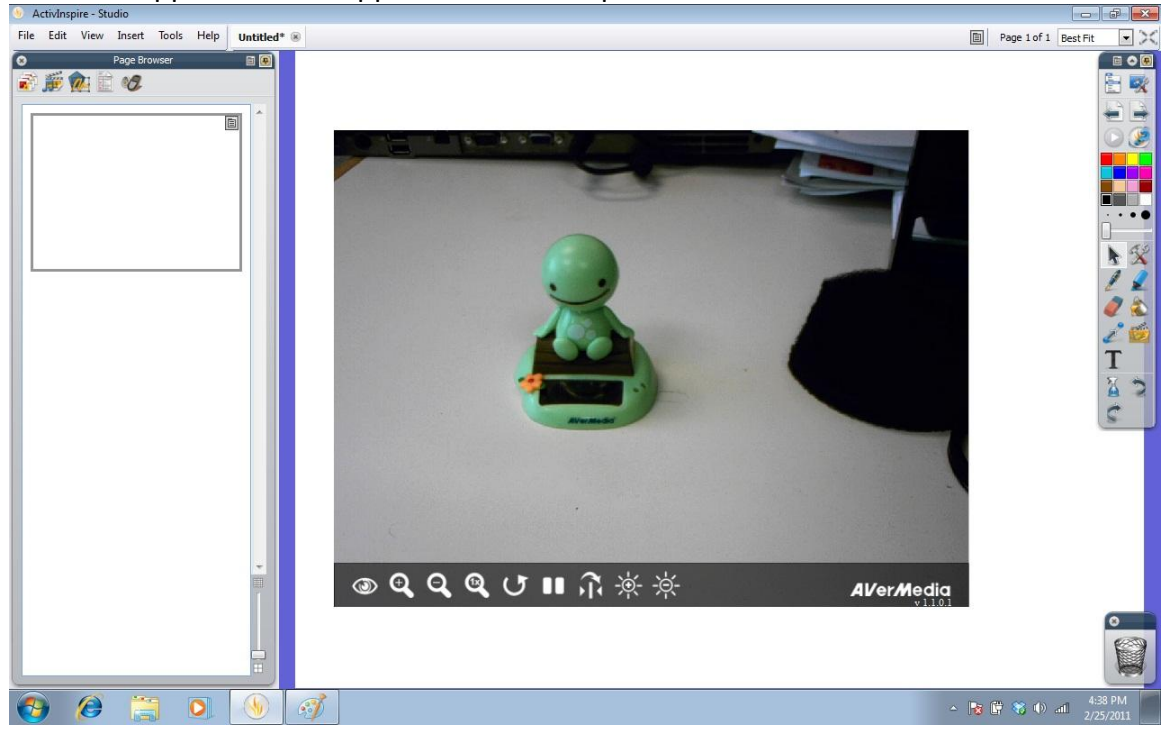

- 11. Move your mouse to select the entire camera object.
- 12. The controls in the lower portion (you must mouse over the portion for them to appear) of the application are for the following (where supported by your AVer document camera): Auto focus, zoom in/out, rotate, pause, mirror, brightness higher/lower.

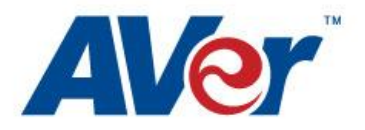

- 13. You can resize the document camera video from the lower right corner as you would any other object
- 14. Note: The limitation on using Flash from within ActivInspire is that you cannot annotate over the Flash object.

If you encounter any issues with the above steps, check and confirm that the AVerVision DocCam Flash Service is running in the background, and also that you are using a supported document camera. Both of these tools are available in the Start Menu folder "AVerVision Flash Plug-in"

For faster access to the AVerVision Flash Plug-in you can create a shortcut from within Promethean ActivInspire by following these steps:

1. Open the Resource Browser from the left side navigation window within ActivInspire

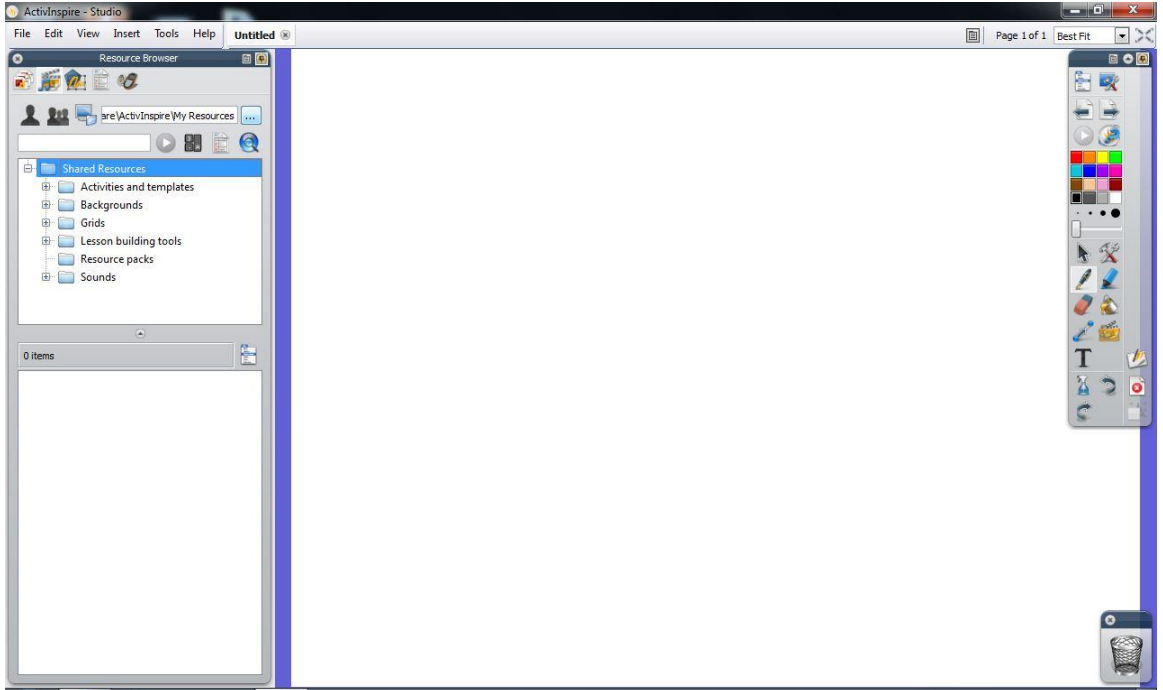

2. Navigate to "My Resources" and then launch a file browser with the shortcut from your desktop for the AVerVision Flash Plug-in file

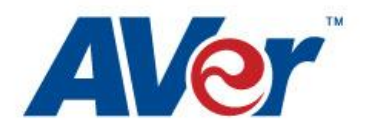

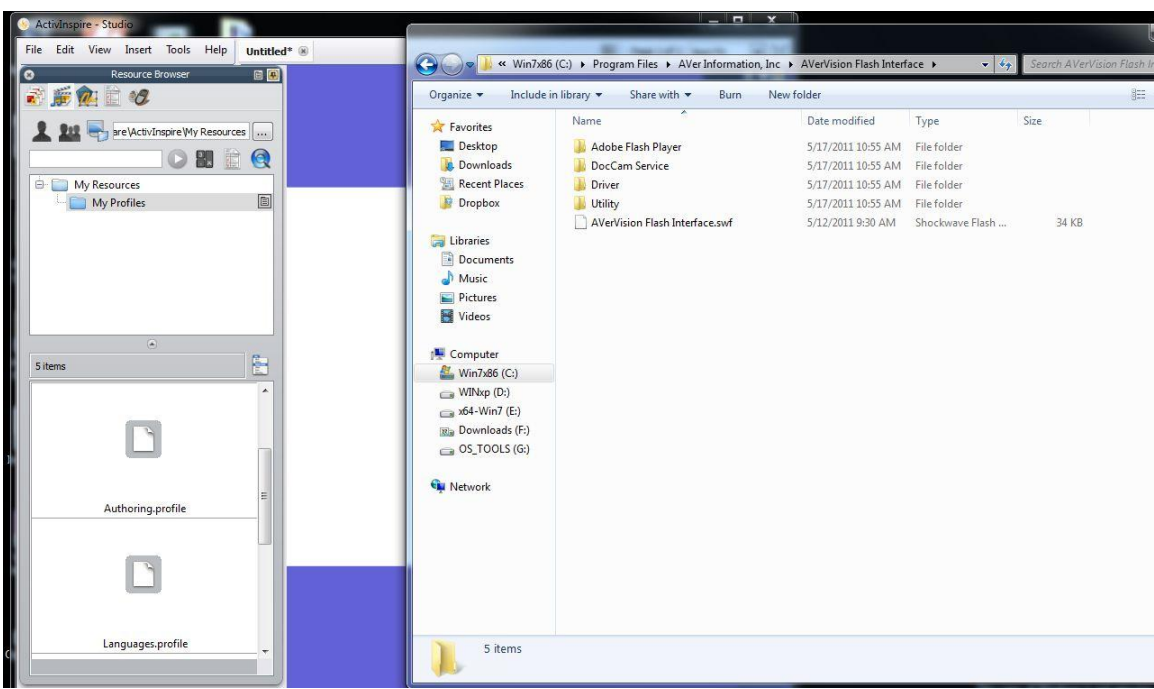

3. Drag the AVerVision Flash Plug-in.swf file into the Resource Browser on the left

4. The AVerVision Flash Plug-in.swf file will now be shown under "My Resources" and can be quickly dragged into the lesson plan.

| 9 ActivInspire - Studio                                                                                                    |   |                          |
|----------------------------------------------------------------------------------------------------|---|--------------------------|
| File Edit View Insert Tools Help Untitled                                                                                                    | 8 | Page 1 of 1 Best Fit 💌 🔀 |
| Resource Browser Image: Control of the second second sec |   |                          |
| 6 items                                                                                                    |   | Ž 🗟 🗙                    |
|                                                                                                    |   |                          |
| AVerVision Flash Interface.swf                                                                                                    |   |                          |
| Ľ                                                                                                    |   | 0                        |
| Languages,profile                                                                                                    |   |                          |

For additional help and other support issues, please logon to:

http://www.averusa.com/presentation/support.asp Toll free:

| 1.011.520.1024          |
|-------------------------|
| live chat               |
| Support.ppdusa@AVer.com |